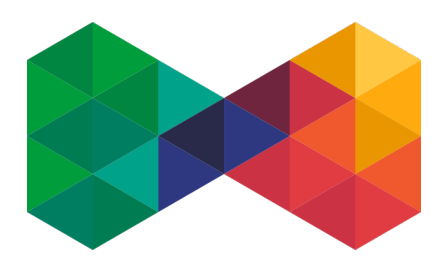

# ISPadmin Hlavní kniha

## Chtěli bychom Vás na tomto místě důrazně upozornit, že se nejedná o ostrou verzi hlavní knihy, kterou je možné použít jako podklad pro účetnictví!

Jde pouze o testovací verzi.

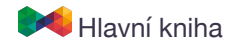

## Kontrolní sestava

## Syntetická evidence

#### Fakturace / Hlavní kniha / Hlavní kniha

Zobrazí souhrn na syntetických účtech podle vybrané fakturační skupiny a měsíce.

Vybrané syntetické účty se vám zobrazí automaticky, ostatní až po aktivitě na daném účtu.

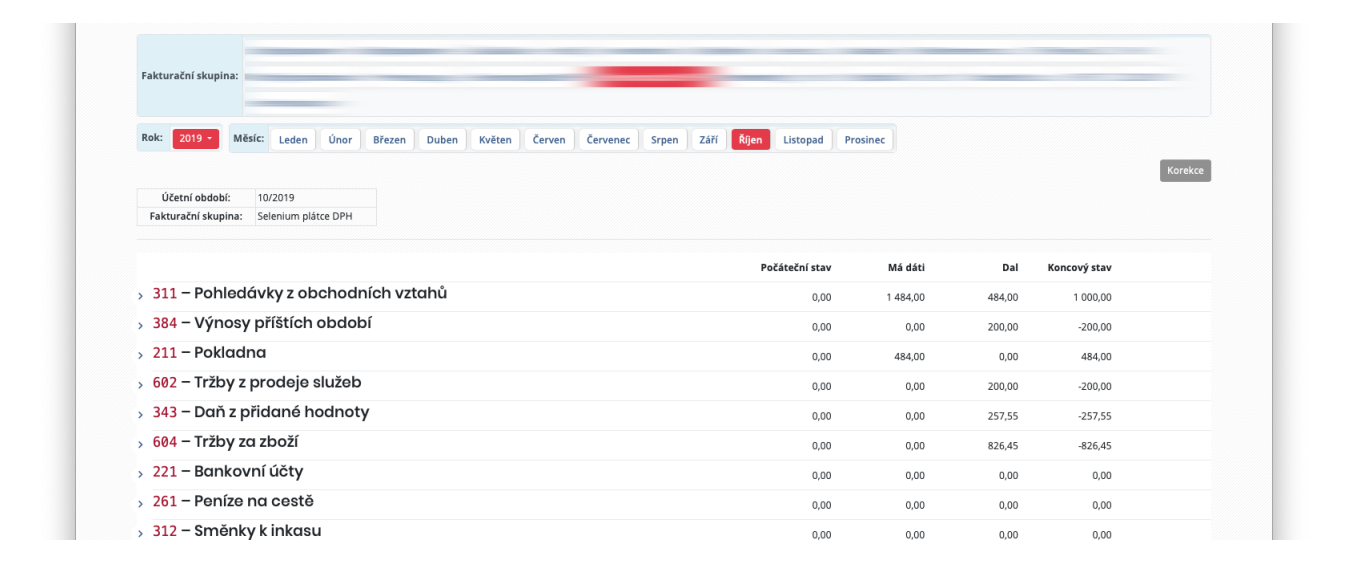

Agregovaná data se ukládají po dobu 20 minut v cache. Zobrazená data pro aktuální měsíc nemusí být aktuální.

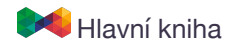

## Analytická evidence

Syntetické účty lze pomocí šipky nalevo od čísla účtu rozkliknout a zobrazit podrobnější informace rozdělené podle analytické části předkontace.

| ₩                 |                           |                                                             |                                                                      |            |           | M         | Kontrolní sestava | ISPadmin       |                                       |                                                                                      |              |               |
|-------------------|---------------------------|-------------------------------------------------------------|----------------------------------------------------------------------|------------|-----------|-----------|-------------------|----------------|---------------------------------------|--------------------------------------------------------------------------------------|--------------|---------------|
| adm               | In Pos<br>Přih            | iálně nainstalova<br>lední dostupná s<br>lášený uživatel: l | ná verze: 5.00 alpha<br>table verze: <b>5.08</b><br>Břetislav Štěpán |            |           |           |                   |                | Celkový počet lic<br>Držitel licence: | encí: 17000 Aktivních: 1044<br>NET service solution, s.r.o<br>Označení instalace: DE |              | <b>&gt;</b> ? |
| Hard              | ware                      | Nagios                                                      | Nastavení                                                            | Statistiky | Plánování | Fakturace | Ostatní           | NetFlow        | Centr. sklad                          | Změna hesla                                                                          |              |               |
| Účetn<br>Fakturað | í období:<br>íní skupina: | 10/2019<br>Selenium pl                                      | átce DPH                                                             |            |           |           |                   |                |                                       |                                                                                      |              | Korekce       |
|                   |                           |                                                             |                                                                      |            |           |           |                   | Počáteční stav | Má dát                                | i Dal                                                                                | Koncový stav |               |
| > 311 -           | Pohlec                    | lávky z ol                                                  | bchodních v                                                          | rztahů     |           |           |                   | 0,00           | 1 484,00                              | 484,00                                                                               | 1 000,00     |               |
| > 384 -           | Výnos                     | y příštích                                                  | období                                                               |            |           |           |                   | 0,00           | 0,00                                  | 200,00                                                                               | -200,00      |               |
| > 211 -           | Poklad                    | na                                                          |                                                                      |            |           |           |                   | 0,00           | 484,00                                | 0,00                                                                                 | 484,00       |               |
| <i>6</i> 02 –     | Tržby z                   | prodeje                                                     | služeb                                                               |            |           |           |                   | 0,00           | 0,00                                  | 200,00                                                                               | -200,00      |               |
| 602               | 2.001 Tržby               | z prodeje slu                                               | žeb – INTERNET                                                       |            |           |           |                   | 0,00           | 0,00                                  | 200,00                                                                               | -200,00      | Detail        |
| 602               | 2 . 002 <b>Tržby</b>      | z prodeje slu                                               | žeb – CATV                                                           |            |           |           |                   | 0,00           | 0,00                                  | 0,00                                                                                 | 0,00         | Detail        |
| 602               | 2 . 003 <b>Tržby</b>      | z prodeje slu                                               | žeb – DVBC                                                           |            |           |           |                   | 0,00           | 0,00                                  | 0,00                                                                                 | 0,00         | Detail        |
| 602               | 2 . 004 Tržby             | z prodeje slu                                               | žeb – VOIP                                                           |            |           |           |                   | 0,00           | 0,00                                  | 0,00                                                                                 | 0,00         | Detail        |
| 602               | 2 . 005 <b>Tržby</b>      | z prodeje slu                                               | žeb – Průběžné pol                                                   | ožky       |           |           |                   | 0,00           | 0,00                                  | 0,00                                                                                 | 0,00         | Detail        |
| 602               | 2 . 006 <b>Tržby</b>      | z prodeje slu                                               | žeb – OBECNÁ                                                         |            |           |           |                   | 0,00           | 0,00                                  | 0,00                                                                                 | 0,00         | Detail        |
| 602               | 2.007 Tržby               | z prodeje slu                                               | žeb – IPTV                                                           |            |           |           |                   | 0,00           | 0,00                                  | 0,00                                                                                 | 0,00         | Detail        |
| 602               | 2 . 008 <b>Tržby</b>      | z prodeje slu                                               | žeb – Mobil                                                          |            |           |           |                   | 0,00           | 0,00                                  | 0,00                                                                                 | 0,00         | Detail        |
| 602               | 2.009 <b>Tržby</b>        | z prodeje slu                                               | žeb – GPON                                                           |            |           |           |                   | 0,00           | 0,00                                  | 0,00                                                                                 | 0,00         | Detail        |
| 343 -             | Daň z j                   | ořidané k                                                   | nodnoty                                                              |            |           |           |                   | 0,00           | 0,00                                  | 257,55                                                                               | -257,55      |               |
| 604 -             | Tržby z                   | a zboží                                                     |                                                                      |            |           |           |                   | 0,00           | 0,00                                  | 826,45                                                                               | -826,45      |               |
| > 221 -           | Banko                     | vní účty                                                    |                                                                      |            |           |           |                   | 0,00           | 0,00                                  | 0,00                                                                                 | 0,00         |               |
| > 261 -           | Peníze                    | na cestè                                                    | è                                                                    |            |           |           |                   | 0,00           | 0,00                                  | 0,00                                                                                 | 0,00         |               |
| 312 -             | Směnk                     | y k inkas                                                   | u                                                                    |            |           |           |                   | 0,00           | 0,00                                  | 0,00                                                                                 | 0,00         |               |
| 649 -             |                           |                                                             |                                                                      |            |           |           |                   | 0.00           | 0.00                                  | 0.00                                                                                 | 0.00         |               |

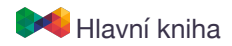

## Počáteční stav

#### Fakturace / Hlavní kniha / Počáteční stav

Zadejte počáteční stavy pro fakturační skupiny.

- Zvolte skupinu
- Klikněte na tlačítko "Přidat počáteční stav"
- Vyberte datum a klikněte na "Uložit"
- Kliknutím na ikonu lupy zobrazíte detail počátečního stavu, kde můžete zadat částku k jednotlivým účtům.

Pokud pro daný analytický účet nebyl založen počáteční stav, zobrazí se v kontrolní sestavě pro daný řádek ikona 1. Přes tlačítko "Nastavit počáteční stav" se lze prokliknout přímo na stránku pro zadání částky.

| Číslo účtu: | 221: Bankovní účty                           |
|-------------|----------------------------------------------|
|             |                                              |
| Částka:     |                                              |
|             | 221: Bankovní účty                           |
|             | 211: Pokladna                                |
|             | 311: Pohledávky z obchodních vztahů          |
|             | 384: Výnosy příštích období                  |
|             | 602: Tržby z prodeje služeb                  |
|             | 6020003: Tržby z prodeje služeb              |
|             | 343: Daň z přidané hodnoty                   |
|             | 6020001: Tržby z prodeje služeb              |
|             | 6020002: Tržby z prodeje služeb              |
|             | 6020006: Tržby z prodeje služeb              |
|             | 602001: Tržby z prodeje služeh – Internet -/ |

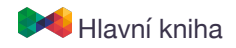

## Detail účetních operací

Pro jednotlivé analytické řádky v hlavní knize lze zobrazit detailnější informace o jednotlivých účetních operacích.

- Datum a čas
- Popis (např. popis položky na faktuře)
- Číslo dokumentu (např. VS)
- > Odkaz na kartu klienta, pokud je možné účetní operaci propojit s konkrétním klientem
- Částka

iná ide ný igi eh Detail účetních operací lze stáhnout ve formátu CSV, včetně formátu pro Microsoft Excel.

| NG   | istavení Sto | atistiky | Plánování    | Fakturace  | Ostatní | NetFlow             | Centr. sklad       | Změna hesla | Helpdesk     | FlowPro |           |           |        |
|------|--------------|----------|--------------|------------|---------|---------------------|--------------------|-------------|--------------|---------|-----------|-----------|--------|
| Úh   | rady Pol     | kladna   | Přeplatky    | Upomínky   | Storno  | Banka               | Peněžní deník      | Nastavení   | Hlavní kniha |         |           |           |        |
| stav |              |          |              |            |         |                     |                    |             |              |         |           |           |        |
|      |              |          |              |            |         |                     |                    |             |              |         |           |           |        |
|      |              |          |              |            |         | Tržby               | za zboží           |             |              |         |           |           |        |
|      |              |          |              |            |         | · · · · ·           | 804                |             |              |         |           |           |        |
|      |              |          |              |            |         |                     |                    |             |              |         |           |           |        |
|      |              |          |              |            |         | Účetní období:      | 5/2020             |             |              |         |           |           |        |
|      |              |          |              |            |         | Fakturační skupina: | Název fakturační s | kupiny      |              |         |           |           |        |
|      |              |          |              |            |         | Měna:               | СZК                |             |              |         |           |           |        |
|      |              |          |              |            |         |                     |                    |             |              |         |           |           |        |
|      |              |          |              |            |         |                     |                    |             |              |         |           | Excel CSV | CSV    |
|      | Datu         | ım       | Čas Pop      | ois        |         | Číslo dokumentu     |                    | Klient      | Má dát       |         | Dal       | Koncov    | ý stav |
|      | 01.05.20     | 20       | 00:00:00 Rot | uter 105XL |         |                     |                    |             | 0,00         | )       | 8 264,46  | -8 2      | 64,46  |
|      | 01.05.20     | 20       | 00:00:00 Ant | éna T1000  |         |                     |                    |             | 0,00         | )       | 8 264,46  | -8 2      | 64,46  |
|      |              |          |              |            |         |                     |                    |             | 0.00         | 1       | 16 528 92 | -16 E     | 20 02  |

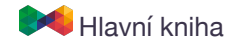

## Nastavení (přepsání) účetních operací

#### Fakturace / Hlavní kniha / Účetní operace

ISPadmin automaticky vyplňuje účty podle nastavení předkontací nebo zcela automaticky pro některé účetní operace (zaokrouhlení, DPH apod.).

Pokud si přejete pro jednotlivé účetní operace u jednotlivých fakturačních skupin upřesnit syntetické a analytické účty, můžete ji upravit kliknutím na "Přidat účetní operaci".

## Přidat účetní operaci

- Vyberte účetní operaci, kterou si přejete přepsat
- Nastavte, které hodnoty si přejete upravit
  - > Je možné měnit jen jednu položku, např. jen analytický účet nebo i konkrétní účet.
  - Čísla účtů lze vybrat z účetní osnovy

| Učetní operace:                  | Vznik přeplatku z hotovostní úhrady | * |
|----------------------------------|-------------------------------------|---|
| Má dáti                          |                                     |   |
| Číslo účtu:                      | Použít přednastavené číslo účtu     | * |
| Změnit analytické číslo<br>účtu: |                                     |   |
| Dal                              |                                     |   |
| Číslo účtu:                      | Použít přednastavené číslo účtu     | Ŧ |
| Změnit analytické čícla          |                                     |   |

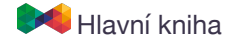

# Korekční záznam

Fakturace / Hlavní kniha / Hlavní kniha -> tlačítko: Korekce

V případě potřeby lze upravit jakýkoliv účet pomocí vytvoření interního dokladu.

Korekční záznam se také zobrazí v detailu analytického účtu, pro který byl vytvořen. Tam lze také provést jeho editaci.

| Fakturachi skupina: |            |   |   |
|---------------------|------------|---|---|
| _Název fakturačn    | ií skupiny |   | Ŧ |
| Datum               |            |   |   |
|                     |            |   |   |
| Popis:              |            |   |   |
|                     |            |   | x |
|                     |            |   |   |
|                     |            |   |   |
|                     |            |   |   |
|                     |            |   |   |
|                     |            |   |   |
|                     |            |   |   |
|                     |            |   |   |
|                     |            |   |   |
|                     |            |   |   |
|                     |            |   |   |
|                     |            |   |   |
| Má dáti:            |            |   |   |
|                     | ٥.         | ٢ |   |
| Dal:                |            |   |   |
|                     |            |   |   |
| Částka:             |            | ۲ |   |
| castra.             |            |   |   |
|                     | Kř         |   |   |

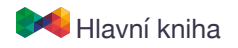